## **Configure OfficeSpace for Single Sign-On**

Configuring OfficeSpace for single sign-on (SSO) enables administrators to manage users of Citrix Gateway service. Users can securely log on to OfficeSpace by using the enterprise credentials.

## To configure OfficeSpace for SSO by using SAML:

- 1. In a browser, type <u>https://<customer\_domain>.officespacesoftware.com/users/sign\_in</u> and press **Enter**.
- 2. Enter your OfficeSpace admin account credentials (Email and Password) and click SIGN IN.

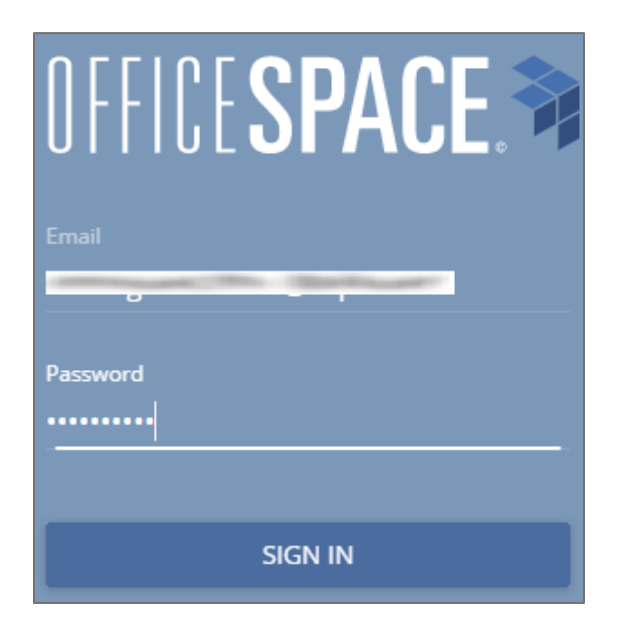

3. In the dashboard page, click the menu icon in the top-right corner.

| VISUAL DIRECTORY* | ~ | Q Search for people or places |
|-------------------|---|-------------------------------|
|                   | Þ | Browse directory list >       |
|                   |   | O Book a desk >               |
|                   |   |                               |
|                   |   |                               |
|                   |   |                               |
|                   |   |                               |
|                   |   |                               |
| + SAN FRANCISCO 4 |   |                               |

4. Click Admin.

|          |                       | <b>P</b> |
|----------|-----------------------|----------|
| _        |                       | ~        |
| Log o    | ut                    |          |
|          | Browse directory list |          |
| <u> </u> | Book a desk           |          |
| Ð        | Print floor           |          |
| Ø        | Visual Directory®     |          |
| →←       | Move Manager          |          |
| :=       | Moves                 |          |
| 57       | Scenarios             |          |
| \$       | Preferences           |          |
| $\sim$   | Reports               |          |
| Ĥ        | Facilities            |          |
| 0        | Admin                 |          |

5. In the **ADMIN** page, click **SETTINGS** > **Connectors**.

| Ϡ ADMIN      | USERS | PERMISSIONS | SETTINGS - |   |       |                   |                         |          | ≡ |
|--------------|-------|-------------|------------|---|-------|-------------------|-------------------------|----------|---|
| Manage Users |       |             | Api Keys   |   |       |                   |                         |          |   |
| New User     |       |             | Home pages |   |       |                   | Search by name or email | Q View - |   |
| Name         |       | Email       |            |   | Role  | Activity          |                         | SSO      |   |
| - mught blue |       | mugh biur   | Webhooks   |   | Admin | logged in 2 minut | tes ago                 | 9        |   |
|              |       |             |            |   |       |                   |                         |          |   |
|              |       |             |            | - |       |                   |                         |          |   |

6. In the **Connectors** page, click **SAML Authentication**.

| Test Connection |                                 |
|-----------------|---------------------------------|
| Metadata XML    |                                 |
|                 |                                 |
|                 | Test Connection<br>Metadata XML |

7. Select the **Enabled** check box and enter the values for the following fields:

| Required<br>Information               | Description                                                                                                    |
|---------------------------------------|----------------------------------------------------------------------------------------------------|
| Logout provider URL                   | IdP logout URL                                                                                                    |
| Client idp target URL                 | IdP logon URL                                                                                                    |
| Client IDP certificate<br>fingerprint | Copy and paste the generated certificate fingerprint.<br><b>Note:</b> The IdP metadata is provided by Citrix and can be accessed<br>from the link below:<br><u>https://ssb4.mgmt.netscalergatewaydev.net/idp/saml/templatetest/</u><br><u><app id="">/idp metadata.xml</app></u> |

| nectors: SAML Authentication                                                |               |
|-----------------------------------------------------------------------------|---------------|
| Man the following fields:                                                   |               |
|                                                                             |               |
| e Enabled                                                                   |               |
| Is primary provider                                                         |               |
| Issuer                                                                      |               |
| , lofficespacesoftware.com                                                  |               |
| dev-wipro.officespacesoftware.com                                           |               |
| Logout provider URL                                                         |               |
| https://citrix.com/templatetest                                             |               |
| https://saml.company.com/adfs/ls/?wa=wsignout1.0                            |               |
| Single logout service URL                                                   |               |
| https:// .officespacesoftware.com/users/auth/saml/slo                       |               |
| https:// .officespacesoftware.com/users/auth/saml/slo                       |               |
| Assertion consumer service URL                                              |               |
| https://dev-wipro.officespacesoftware.com/users/auth/saml/callback          |               |
| https:// .officespacesoftware.com/users/auth/saml/callback                  |               |
| Assertion consumer logout service URL                                       |               |
| https:// .officespacesoftware.com/logout                                    |               |
| https://oppicespacesoftware.com/logout                                      |               |
| Client idp target URL                                                       |               |
| https://app.ssb4.netscalergatewaydev.net/ngs/templatetest/saml/login?APPID= |               |
| https://saml.company.com/adfs/ls                                            |               |
|                                                                             |               |
| Client IDP certificate fingerprint                                          |               |
|                                                                             | *             |
|                                                                             |               |
|                                                                             | Save Settings |
|                                                                             |               |

8. Click Save Settings.